## การบันทึกข้อเสนอโครงการวิจัย

| เข้าใช้งานที่ https://research.mis.cmu.ac.                       | th/ โดยเข้าสู่ระบบด้วย C | CMU Account เท                                                            | ่านั้น |
|------------------------------------------------------------------|--------------------------|---------------------------------------------------------------------------|--------|
| CMU Research                                                     |                          |                                                                           | -      |
| Chiang Mai University<br>ระบบบริหารงานวิจัย มหาวิทยาลัยเชียงใหม่ |                          | "CMUResearchProject"<br>Imal address<br>Next<br>Carl acress your account! |        |
|                                                                  |                          | S 2019 CMU Account, 115C<br>Chiling Mal University.                       |        |

1. ไปที่เมนู **ยื่นข้อเสนอโครงการ** เลือกทุนวิจัยที่ต้องการ กดปุ่ม "ยื่นข้อเสนอโครงการ" บันทึกชื่อโครงการ (ภาษาไทย) และ บันทึกชื่อโครงการ (ภาษาอังกฤษ) บทคัดย่อ Keyword และงบประมาณที่จะเสนอขอ

| 1                  | CMU Research                                                                                                    | <b>B</b> seremou | CMU Research                                                                                                    |
|--------------------|----------------------------------------------------------------------------------------------------|------------------|----------------------------------------------------------------------------------------------------|
| (WB)               | Baalsons + Brindlaktions                                                                                                    |                  | lanalisms + donabiditions + viviansismu                                                                                                    |
| วันวิสามี ใบวิมาสม | dage Abdilia and                                                                                                    |                  | เพิ่มข้อเสนอโครงการทุนวิรัยสถานันเพื่อพัฒนามหาวิทยาล์ยเอียงใหม่                                                                                                    |
| Advacente          | isang source in the source is the source is |                  |                                                                                                    |
| franchaser o       | ทะวิธีแตลงมีเหลือมการครับการใหล่                                                                                                    |                  | experience in the left                                                                                                    |
| ( annuber )        | Exten                                                                                                    |                  | TEST                                                                                                    |
| B involueru        | fefenanciever                                                                                                    |                  |                                                                                                    |
| ensisitatisten 🚦   | de al andre and the second second secon                                                                                                    |                  | different landerad                                                                                                    |
| Q learntite ~      |                                                                                                    |                  | i Magri                                                                                                    |
| 2 Annaunu          |                                                                                                    |                  | ( while                                                                                                    |
| 🔶 улаваниталын     |                                                                                                    |                  | 1857                                                                                                    |
| Baltered           |                                                                                                    |                  |                                                                                                    |
| 🗇 revu 🗠           |                                                                                                    |                  |                                                                                                    |
| invs.              |                                                                                                    |                  |                                                                                                    |
| III amanazala      |                                                                                                    |                  | r legen h                                                                                                    |
| 🛢 eşitrensésie     |                                                                                                    |                  | TER O                                                                                                    |
| Q° dan ⊻           |                                                                                                    |                  | new Representation Contractor Terrational Contractor Contractor ContraCtor Contractor Contractor Contractor Contractor Contractor Contractor Contractor Contractor Contractor Contractor Contractor Contractor Contractor Contractor Contractor Contractor Contractor Contractor Contractor Contractor Contractor Contractor Contractor Contractor Contractor Contra |
|                    |                                                                                                    |                  | 1800                                                                                                    |
|                    |                                                                                                    |                  | N <sup>2</sup> 011                                                                                                    |
|                    |                                                                                                    |                  |                                                                                                    |

2. บันทึกหน่วยงานบริหารโครงการ เลือกเป็น "ส่วนงานต้นสังกัดของผู้รับทุน"

| หน่วยงานบริหารโครงการ | เปลี่ยนหน่วยงาน |
|-----------------------|-----------------|
| 📩 แก้บักรรัสสองใหม่ 🔊 |                 |

 3. บันทึกผู้ร่วมวิจัย เลือกช่อง "นักวิจัยภายในมหาวิทยาลัย" หรือ "นักวิจัยภายนอกมหาวิทยาลัย" และเลือกผู้ร่วมวิจัย พร้อมทั้งกำหนดบทบาทหน้าที่ของนักวิจัยและสัดส่วนปริมาณงานของแต่ละท่าน โดยสัดส่วนปริมาณงานรวมทั้งหมด จะต้องครบร้อย ละ 100 จากนั้น กดปุ่ม "บันทึก"

| Ģšuņu                           | + เพิ่มผู้ร่วมวิจัย ×                                                             |
|---------------------------------|-----------------------------------------------------------------------------------|
| n distriction                   | <ul> <li>✔ นักวิจัยภายในมหาวิทยาลัย</li> <li>นักวิจัยภายนอกมหาวิทยาลัย</li> </ul> |
| + เพิ่มผู้รูกน์ก<br>ความหรัดน์ก | เลือกผู้ร่วมวิจัย                                                                 |
|                                 | โบบาทหน้าที่ของนักวิจัย                                                           |
| ŭufin                           | บันทึก                                                                            |

 บันทึกหัวข้อวิจัยที่เกี่ยวข้อง เลือกหัวข้อในช่อง "วัตถุประสงค์เชิงกลยุทธ์ (Strategic Objective: SO)" "Agenda" และ "ความสอดคล้องกับ เป้าหมายการพัฒนาที่ยั่งยืน (Sustainable Development Goals: SDGs)" ที่ตรงกับหัวข้อโครงการวิจัย ของท่านมากที่สุด

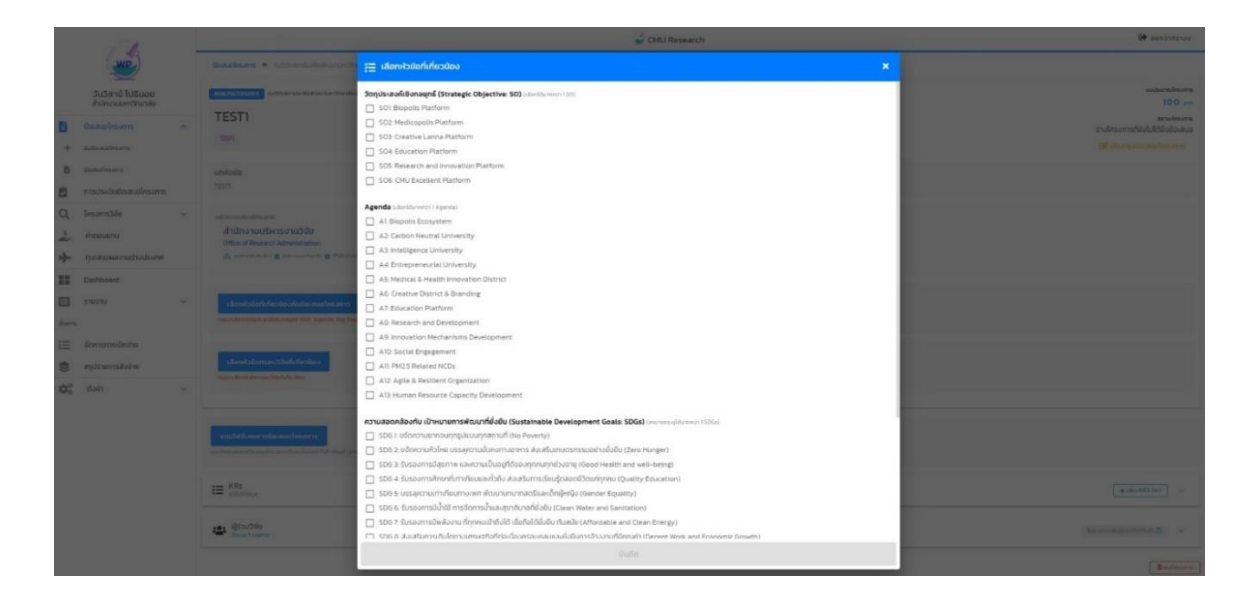

5. บันทึกกรอบวิจัย เลือกหัวข้อในช่อง "กรอบวิจัยที่เกี่ยวข้อง" ที่ตรงกับหัวข้อโครงการวิจัยของท่านมากที่สุด

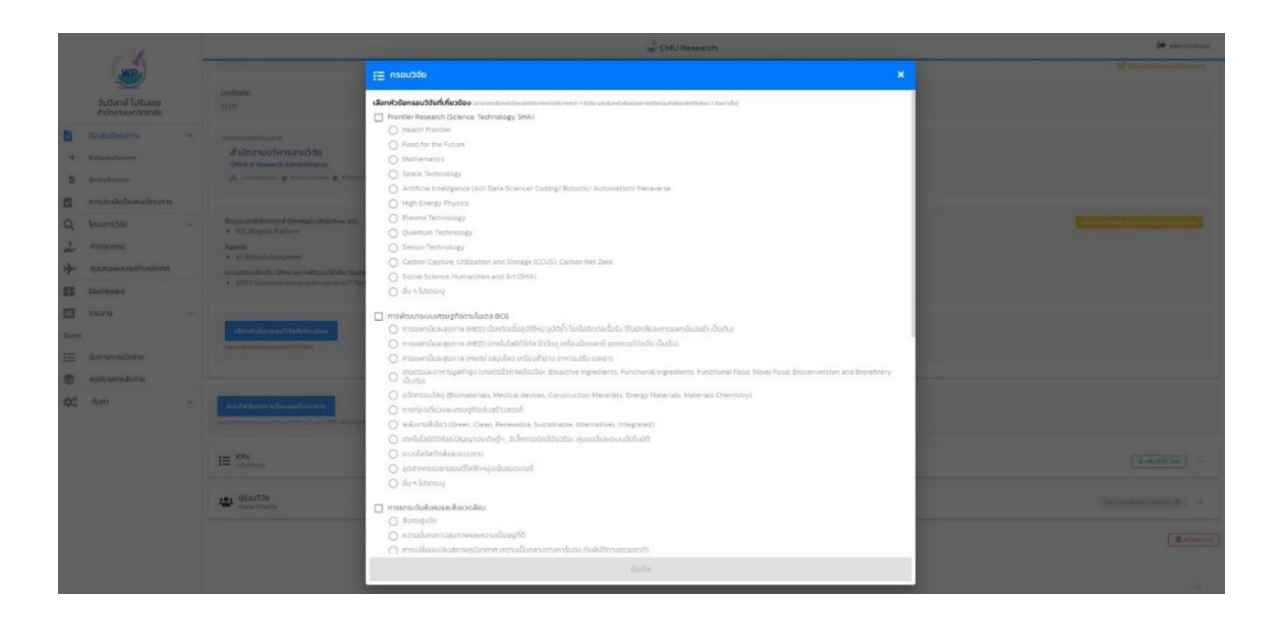

6. บันทึก KRs โดยกดปุ่ม "เพิ่ม KRs" เลือกหัวข้อ KRs และผลผลิต OUTPUT พร้อมทั้งระบุจำนวนเป้าหมาย รายละเอียด

|                                                                                                   |                                                                                        | 🥌 CMU Research                                                                                                    | (+ sourcessou                                                                                                    |
|---------------------------------------------------------------------------------------------------|----------------------------------------------------------------------------------------|----------------------------------------------------------------------------------------------------|----------------------------------------------------------------------------------------------------|
| WD                                                                                                |                                                                                        |                                                                                                    | 12 office the statement of the statement of the statement |
| รับอิสามี ใปริมอย<br>สำนักงานสาวิทยาล์ม                                                           |                                                                                        |                                                                                                    |                                                                                                    |
| Boundersonne      subsectioners     boundersonne     modesdudesmediesens                          | ระสองสารสารสารสาร<br>สำนักงานบริหารงานวิจัย<br>อิติระ สา Pesenti Administration<br>ส่ง |                                                                                                    |                                                                                                    |
| Q Ensemble                                                                                        |                                                                                        | INITE         X           INITE         INITE           INITE         INITE           INITE         INITE           INITE         INITE           INITE         INITE           INITE         INITE           INITE         INITE           INITE         INITE |                                                                                                    |
| <ul> <li>Studius v</li> <li>dennis</li> <li>dennismissionis</li> <li>applicientisäosia</li> </ul> |                                                                                        | Terretaria                                                                                                    |                                                                                                    |
| Øg dun v                                                                                          | ขมะไสได้สารสารปันสมบัตรงการ<br>องกัสสีของสารสารสารสารสารสารได้ได้มี 201 (สารสาร        | ůufn.                                                                                                    |                                                                                                    |
|                                                                                                   | IE KPS                                                                                 |                                                                                                    | (and the second                                                                                                    |
|                                                                                                   | 😂 ĝisuble<br>Secularen                                                                 |                                                                                                    | Second Second Second                                                                                                    |
|                                                                                                   |                                                                                        |                                                                                                    | Cautouron ]                                                                                                    |

7. ให้ผู้สมัคร กดปุ่ม "แนบไฟล์เอกสารข้อเสนอโครงการ" แล้วอัพโหลดไฟล์ข้อเสนอโครงการ และประวัติผู้วิจัย รวมเป็นไฟล์ ในรูปแบบ PDF

|                                                                    | 1 Die Bennet                                                                                                    | P announces       |                                                   |                                                                                                    |                                                                    | 18 margane |
|--------------------------------------------------------------------|----------------------------------------------------------------------------------------------------|-------------------|---------------------------------------------------|----------------------------------------------------------------------------------------------------|--------------------------------------------------------------------|------------|
| Salirá hlisse<br>hás ur dreik                                      | Politika Standard Standard Standar |                   | tored laters<br>Anour treats                      |                                                                                                    |                                                                    |            |
| <ul> <li>Daminues ×</li> <li>Monument</li> <li>Bassions</li> </ul> | nasię<br>+ foreir Kone (Song-Verang (SE) = nasi forme                                                                                                    |                   | <ul> <li>American</li> <li>B. Instruct</li> </ul> | Annese and a second second sec |                                                                    |            |
| C restruizionalesme<br>C Insertiti -<br>J Presene                  | solit an shaadhare<br>A salas is a san fall an di sa a jaan shaadhara                                                                                                    |                   | g ininitia -<br>1. mount -                        |                                                                                                    | <ul> <li>Adverserentese einerender all dat ser ident. X</li> </ul> |            |
| + parameter                                                        | III Mathem                                                                                                    | × [w3nb+]         | II Darsse                                         |                                                                                                    | addambadaay                                                        |            |
| E battore<br>trans                                                 | 1980 D<br>Rechtschaft der Nachanstellingen<br>Rechtschaft der Nachanstellingen                                                                                                    |                   |                                                   |                                                                                                    | В чиновахи                                                         |            |
| iii ženansžnie<br>₿ epterskou<br>\$\$ opterskou                    | 1920 1<br>wordfalf of general Read<br>man wordfalf of general frame<br>the extramation in                                                                                                    | -                 | S spiranskins<br>QC dat -                         |                                                                                                    | 4.5600                                                             |            |
|                                                                    | 1920 II I I I I I I I I I I I I I I I I I                                                                                                     | **                |                                                   | E On<br>Internet                                                                                                    |                                                                    |            |
|                                                                    | 🔹 😳 Salara                                                                                                    | (territorian g) + |                                                   |                                                                                                    |                                                                    |            |
|                                                                    |                                                                                                    | (Badmave)         |                                                   |                                                                                                    |                                                                    |            |

8. อัพโหลดไฟล์เอกสารอื่น ๆ แยกตามประเภทเอกสาร (ถ้ามี)

|                                                                                |                             |    | 🚽 CHU Reser                                                                                                    | arch 🚺 🚱 Basonicue                                                                                                    |
|--------------------------------------------------------------------------------|-----------------------------|----|----------------------------------------------------------------------------------------------------|----------------------------------------------------------------------------------------------------|
| ວັນວັສານີ ໄ<br>ສຳລັກການກ                                                       | มี<br>เปลิ่มอย<br>ควักเกลีย |    | άτιδηστουδητοσταίδου<br>Otex σ Flowerk Jonatham<br>Δ. ναταπότως φ ποιομοτία φ. 2 διατικότατα                                                                                                    |                                                                                                    |
| Councileson     Automaticson     Automaticson     Manufacture     mscisulation | ns<br>ns<br>statusions      | *  | Natural Antonia Fanancia (Stanica 10)<br>• 20 Distanti Antonia<br>• 40 Distanti Stanica<br>• 41 Distanti Stanica<br>• 20 Distanti Stanica<br>• 20 Distanti<br>• 20 Distanti |                                                                                                    |
| Q lesanstáa<br>2 Arouenu<br>A nuevenar                                         | achodoese                   | y. | saadde<br>- In onder Researd Genera, Nederlag, 1964 – Haart Noete<br>- ereitarssonnegten daar XII - i maantaagen al XII destadagtiksi gibb hakkeendele klasiwaamaantaab daak.                                                                                                    |                                                                                                    |
| Deskboard<br>S10274<br>doms                                                    |                             | ×  | i≣ <sup>105</sup>                                                                                                    | (Textic 102 for )                                                                                                    |
| ntarrarradi 🗐<br>okomarelupa 📚                                                 | urbe<br>acine               |    | anandokualkaans                                                                                                    | ×                                                                                                    |
| <b>\$</b> <sup>2</sup> <sub>6</sub> 6⊌n                                        |                             | *  | Ender v                                                                                                    | Instantion     Instantion     Instantion     Instantion     Instantion     Instantion     Instantion     Instantion     Instantion     Instantion     Instantion     Instantion     Instantion     Instantion     Instantion |

9. ตรวจสอบความถูกต้อง ครบถ้วน ข้อเสนอโครงการในระบบ กดปุ่ม "ยื่นข้อเสนอโครงการ"

| 1                                                                                               |   | 🖉 CMU Research                                                                                                    | Get panosins-uu                                                                                                    |
|-------------------------------------------------------------------------------------------------|---|----------------------------------------------------------------------------------------------------|----------------------------------------------------------------------------------------------------|
| วันวิสายี โปธิมอย<br>สำนักงามมหาวิทยาลัย                                                        | ( | Admenderare                                                                                                    |                                                                                                    |
| องเสนอโครงการ                                                                                   | ~ | nanonzaeutogarutos esectos na audicutodoreixetenserecentellos de 100% etisid esteriorados esectos 18 laideorradosaules era biteutoriodosadosantesens                                                                                                    |                                                                                                    |
| + Butomolesues                                                                                  |   | i≡ <sup>KRt</sup><br>Institutes                                                                                                    | ( <del>4</del> (45.35) ~                                                                                                    |
| 🖄 การประเมินข้อเสนอโครงการ                                                                      |   | KROI ©<br>DolfnotUGHU (New Knowledger)<br>utwerstrictscamatofduaur 1                                                                                                    |                                                                                                    |
| Q Insans38u<br>s rincouanu                                                                      | ~ | reader: 1011                                                                                                    |                                                                                                    |
| nutauowaonuchods-cnm     Deshboard                                                              |   | Harrandhail Watanahari Anano<br>Hata Charlandhail Watanahari (Charlandhail<br>Warrandhaalaadhaalaan) (                                                                                                    |                                                                                                    |
| <ul> <li>รายงาน</li> <li>อังการ</li> <li>จังการการเปิดจำห</li> <li>สมุปรายการสังว่าน</li> </ul> | × | KR03 ()<br>rycSolverand-systematic Sources Research Counts)<br>HOL topOlverandig Sources<br>How Sources (1971)<br>How Sources (1971)                                                                                                    | **                                                                                                    |
| 🗘 oon                                                                                           | ~ | 🖹 เอกสารป้อเสนอโครงการ                                                                                                    | (v)                                                                                                    |
|                                                                                                 |   | Contraction Second Second Seco | 🔹 เอกสารอื่นๆ                                                                                                    |
|                                                                                                 |   | entershorten seutosante subjective seutosante subjective seutosante subjective seutosante subjective seutosante seutosant | continuous continuous contin |
|                                                                                                 |   |                                                                                                    |                                                                                                    |

10. เมื่อโครงการวิจัย ได้รับการอนุมัติแล้ว สถานะโครงการจะเปลี่ยนเป็น "โครงการที่ได้รับการอนุมัติและอยู่ระหว่าง ดำเนินการ" โดยอัตโนมัติ

|        | 5.0                     |   | 🚽 CMU Research                                                                                                    | 😝 ออกจากระบบ                               |
|--------|-------------------------|---|----------------------------------------------------------------------------------------------------|--------------------------------------------|
|        | <b>1</b>                |   | <b>ยังเสนงโครงการ</b> 🔶 ทุนวิจังลากนั้นเพื่อพัฒนามหาวิทยาลึงเป็นนั้นปี test #2567                                                                                                    |                                            |
|        | กโสรดา ธมากลที่พุปภา    |   | ข้อเสนอโครงการได้รับอนุมัติแล้ว และอยู่ระหว่างดำเนินการ                                                                                                    |                                            |
|        | สำนักงานมหาวิทยาลัย     |   | คอขวรราวออออสสา กุมวิชัสสาปแห้อสัฒนามหาวิทยาลัยเชียงอีกป                                                                                                    | งเประมาณไครงการ                            |
|        | ข้อเสนอโครงการ          | ^ | test IP2567                                                                                                    | 10,000 unn                                 |
| +      | ยินชื่อเสนอโครงการ      |   |                                                                                                    | สถานะโครงการ                               |
| B      | น้อเสนอโครงการ          |   |                                                                                                    | ษารงการที่เดรมงนุมต์และอยู่ระหว่างดาแบบการ |
| -      |                         |   | บทกัดปอ                                                                                                    |                                            |
|        | การประเมินขอเสนอโครงการ |   | 20                                                                                                    |                                            |
| Q      | โครงการวิจัย            | ~ |                                                                                                    |                                            |
| 2      | ค่าตอบแทน               |   | งานนโยบายและประเบินผล                                                                                                    |                                            |
| *      | กุนเสนอผลงานต่างประเทศ  |   | A antheodosi 🛛 Adorramontande 🕤 createrraneotocheae                                                                                                    |                                            |
|        | Dashboard               |   |                                                                                                    |                                            |
|        | รายงาน                  | ~ | Strut/sraufi/Svrategic Objective: SO)<br>• SOG CMU Excellent Platform                                                                                                    |                                            |
| จัดการ |                         |   | Agenda                                                                                                    |                                            |
| IΞ     | จัดการการเปิกจ่าย       |   | Al2: Agile & Resilient Organization     and Agile & Resilient Organization     and Agile & Resilient Organization                                                                                               |                                            |
|        | ສະປະຈາຍກາະສັ່ງກ່າຍ      |   | <ul> <li>SDG 4: รับรองการที่การที่เก่าเกี่ยงของ นรงคมแทลเลย University and a success</li> <li>SDG 4: รับรองการที่การที่เก่าเกี่ยมและทั่วถึง ส่งเสริมการเรียนรู้ตออดชีวิตแก่ถูกคน (Quality Education)</li> </ul> |                                            |
| *      | agos 1011 13400 10      |   |                                                                                                    |                                            |
| ф°     | ดังค่า                  | * | กระบวิจัย<br>• การมกระดับสังคมและสิ่งแวดลัยบ •• พัฒนาพื้นที่บวิตกรรมการศึกษาและเนื่องหลังการเรียบรู้                                                                                                    |                                            |